## How to sign a grant agreement

- 1) Go to <a href="https://odot.smartsimple.com/s\_Login.jsp">https://odot.smartsimple.com/s\_Login.jsp</a> and log in.
- 2) Once you have completed applying for an ODOT grant, an ODOT staff person may reach out to request edits to your grant depending on grant funding requirements. You can check the status of your grant on your home page:
  - a. "IN PROGRESS" tab shows grants you have drafted but not yet submitted.
  - b. "SUBMITTED" tab shows grants you have submitted for review and lists their current status.
  - c. "ACTIVE GRANTS" tab shows grants that have been signed and are in progress.
  - d. "HISTORICAL GRANTS" tab shows grants from previous years that are closed.

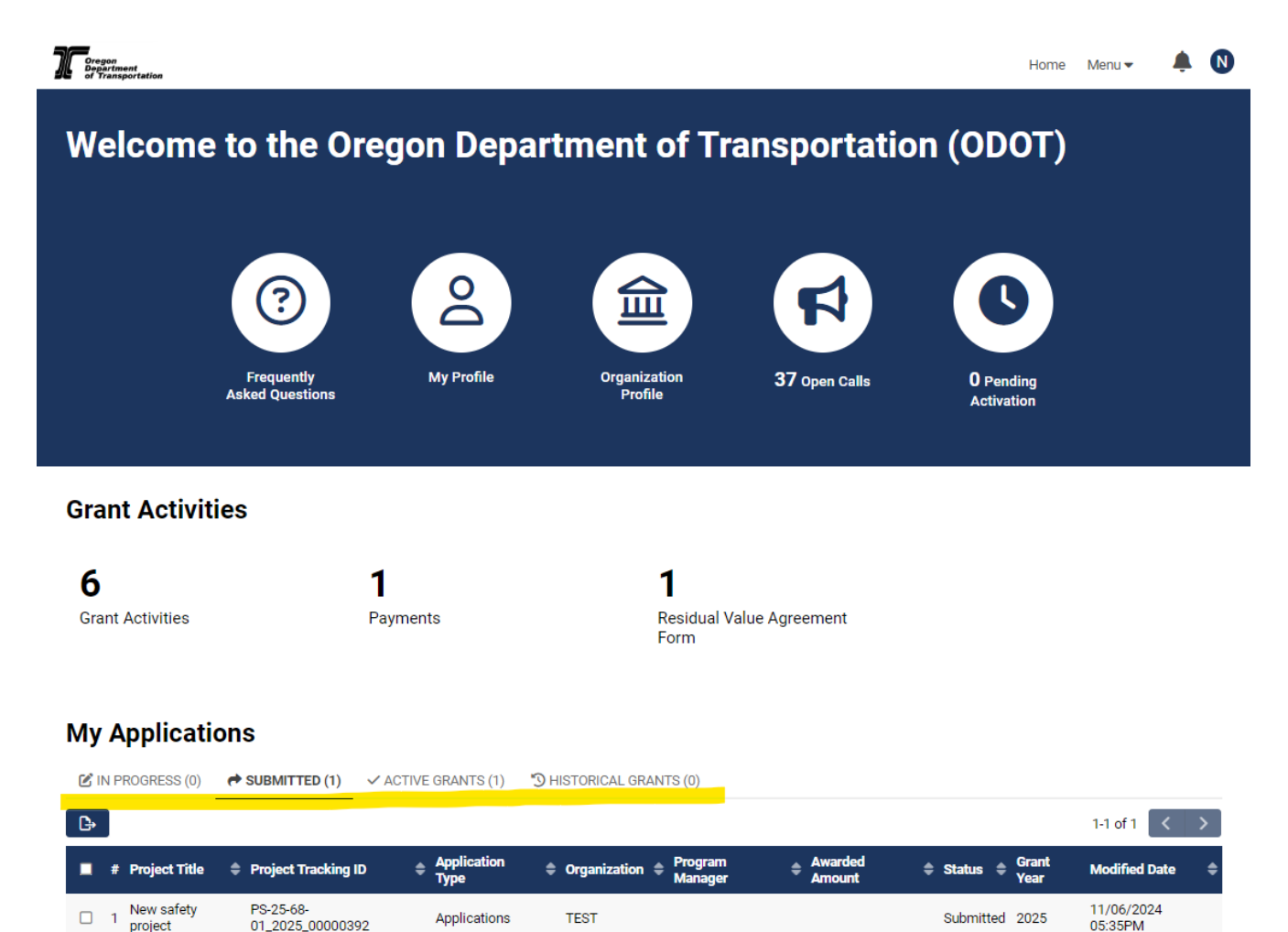

3) When the status of your grant has changed to "Signing" you are ready to sign and complete your project agreement. You will receive an email from "SGMS EAS via Adobe Acrobat Sign <adobesign@adobesign.com>" asking to "Review and sign" your project agreement. Click on "Review and sign" link to go to Adobe Sign and virtually sign the agreement.

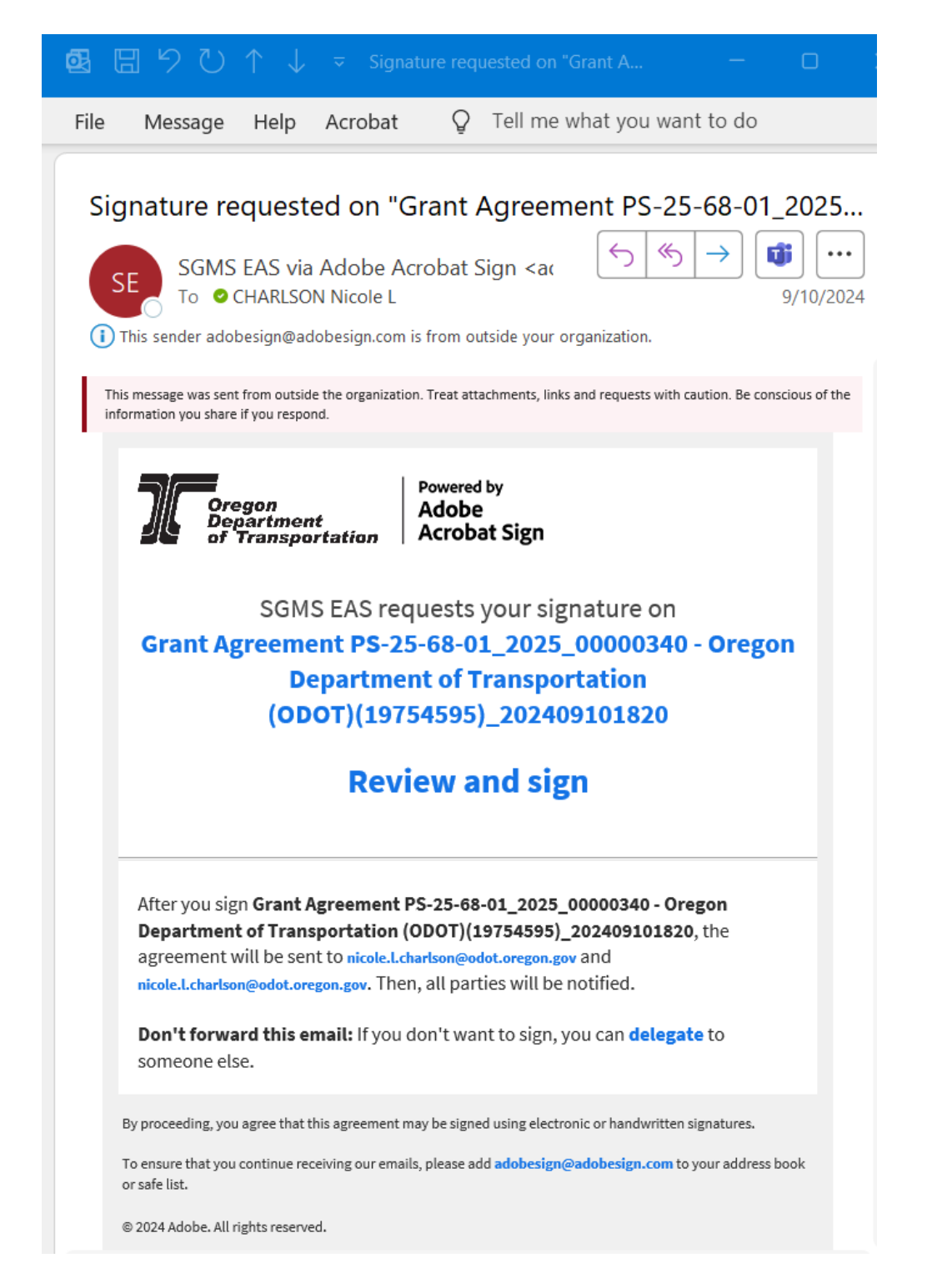

4) That's it! You have completed and signed project agreement. Once everyone else has signed the agreement, your project status will move to "Approved" and you will see the project listed under the "ACTIVE GRANTS" tab on your homepage.